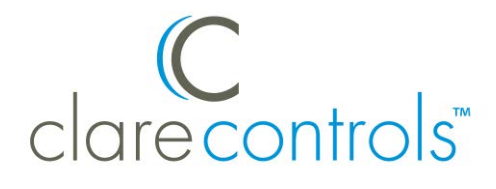

# Marantz SR/NR Series Receiver Integration Release Notes

## Content

Introduction...1 Installation...2 Connecting the receiver to the ClareHome data network...2 Configuring in Fusion...2 Creating a service for the Marantz receiver...4 Contact information...7

Last modified: 9/29/15

### Introduction

Clare Controls announces the integration of Marantz SR/NR series receivers into the ClareHome system.

You can integrate the Marantz receiver to a ClareHome control system so that your customers can send commands to the receiver from their Android smartphone or iOS device. ClareHome supports the following features:

- IP control
- Volume, including mute
- Media source

The Marantz receiver integrates with the ClareHome system in a way similar to other entertainment device integrations. All entertainment integrations share a common UI, so that the user experience is consistent.

# Installation

A qualified installation technician should install the Marantz Receiver. Refer to the installation instructions that came with your Marantz equipment.

Note: You must set a static IP address for your receiver.

# Connecting the receiver to the ClareHome data network

After installing the Marantz receiver, connect it to the ClareHome data network.

To connect the Marantz receiver to the ClareHome data network with an IP connection:

- 1. Attach one end of an Ethernet cable (not included) to the LAN port on the back of the receiver. See Figure 1.
- 2. Attach the other end of the cable to a router on your ClareHome data network.

#### Figure 1: Connecting to the ClareHome data network via IP

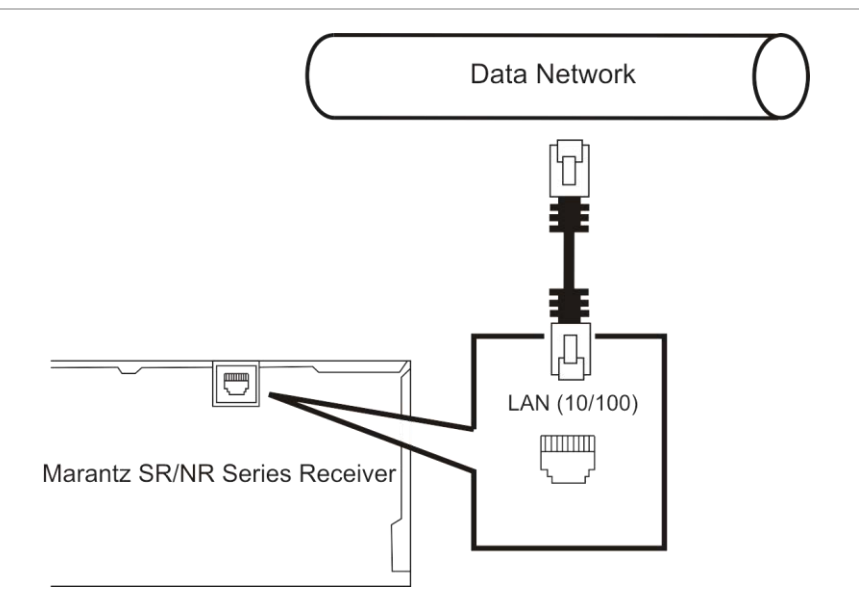

# **Configuring in Fusion**

Once you have installed your Marantz SR/NR series receiver, you must add and configure it in Fusion. Follow the steps below to configure your Marantz receiver in Fusion.

#### To add a Marantz receiver in Fusion:

1. Click the **Devices** tab, and then click the **New Devic**e button <sup>(2)</sup> to display the Select Template dialog.

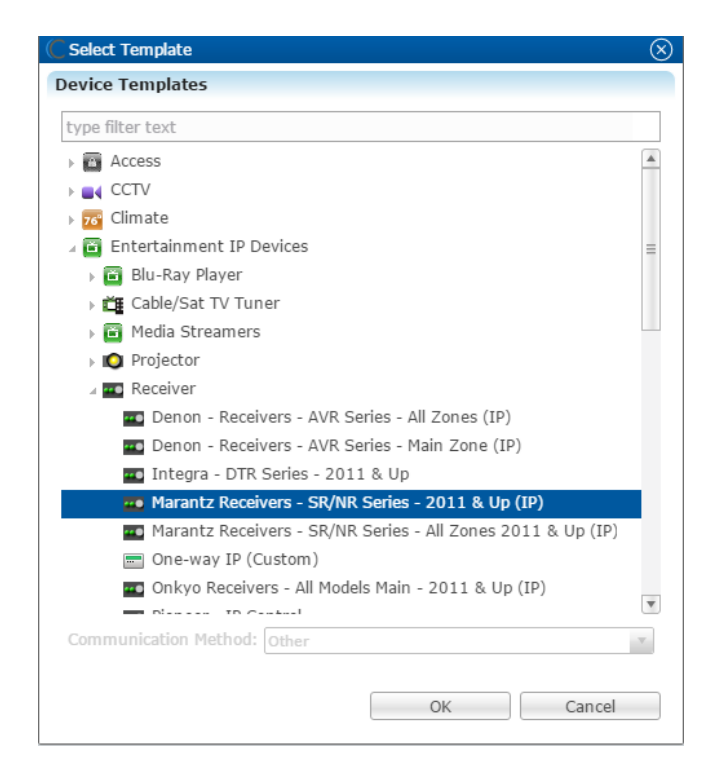

**Note:** Select the Marantz Receivers – SR/NR Series – All Zone 2011 & Up (IP) template to use 2 zones.

2. Expand the Entertainment IP Devices drop-down, and then browse to Marantz Receivers – SR/NR Series – 2011 & UP (IP).

Entertainment IP Devices > Receiver > Marantz Receivers – SR/NR Series – 2011 & UP (IP)

3. Click OK.

The **Details** tab displays.

| Marantz Receive   | ers - SR/NR Series - 2011 & Up (IP) (device) 🕱                           | - | - 🗆 |
|-------------------|--------------------------------------------------------------------------|---|-----|
| _                 |                                                                          |   | 0   |
| Details Configure | Test                                                                     |   |     |
| Icon:             | <b>2</b>                                                                 |   |     |
| Name:             | Marantz Receivers - SR/NR Series - 2011 & Up (IP) (device)               |   |     |
| Manufacturer:     | Marantz                                                                  |   |     |
| Model Number:     | SR/NR Series                                                             |   |     |
| Master Template:  | Marantz Receivers - SR/NR Series - 2011 & Up (IP) Change Device Template |   | =   |
| Types:            | Receiver                                                                 |   |     |
| Notes:            | *IP Protocol<br>*Port 23<br>*2-Way IP Control                            |   |     |
| Version:          | 2.0.0                                                                    |   |     |
| Last Modified     | 2015/09/08 14:38                                                         |   | Ŧ   |

4. Enter a name and notes for the device and then click the Configure tab.

| *Marantz Receivers - SR/ | NR Series - 2011 & Up (IF | 이 (device) 🖂 |                                                                          |
|--------------------------|---------------------------|--------------|--------------------------------------------------------------------------|
|                          |                           |              | 🗄 🔛 🤜 🐨                                                                  |
| Details Configure Test   |                           |              |                                                                          |
| Configuration Propertie  | 25                        |              |                                                                          |
| Name<br>General          | Value                     | Mandatory    | Description                                                              |
| Network Address          | 10.100.30.10              | no           | This is a device configuration property used by ALL HDM adapters that ne |
| Network Port             | 23                        | no           | This is a device configuration property used by ALL HDM adapters that ne |
| Media Source             |                           |              |                                                                          |
| Surround Mode            |                           |              |                                                                          |
|                          |                           |              |                                                                          |
|                          |                           |              |                                                                          |
|                          |                           |              |                                                                          |
|                          |                           |              |                                                                          |
|                          |                           |              |                                                                          |
|                          |                           |              |                                                                          |

- 5. Enter the receiver's network IP address in the **Network Address** field, and then verify that the Network Port is set to 23.
- 6. Click the **Save** button 🔙.

## **Creating a service for the Marantz receiver**

Once you have installed and configured the receiver in Fusion, create an entertainment service.

To create an entertainment service for the receiver:

1. Click the **Service** tab, and then click the **New Service** icon 1.

The New Service Instance dialog displays.

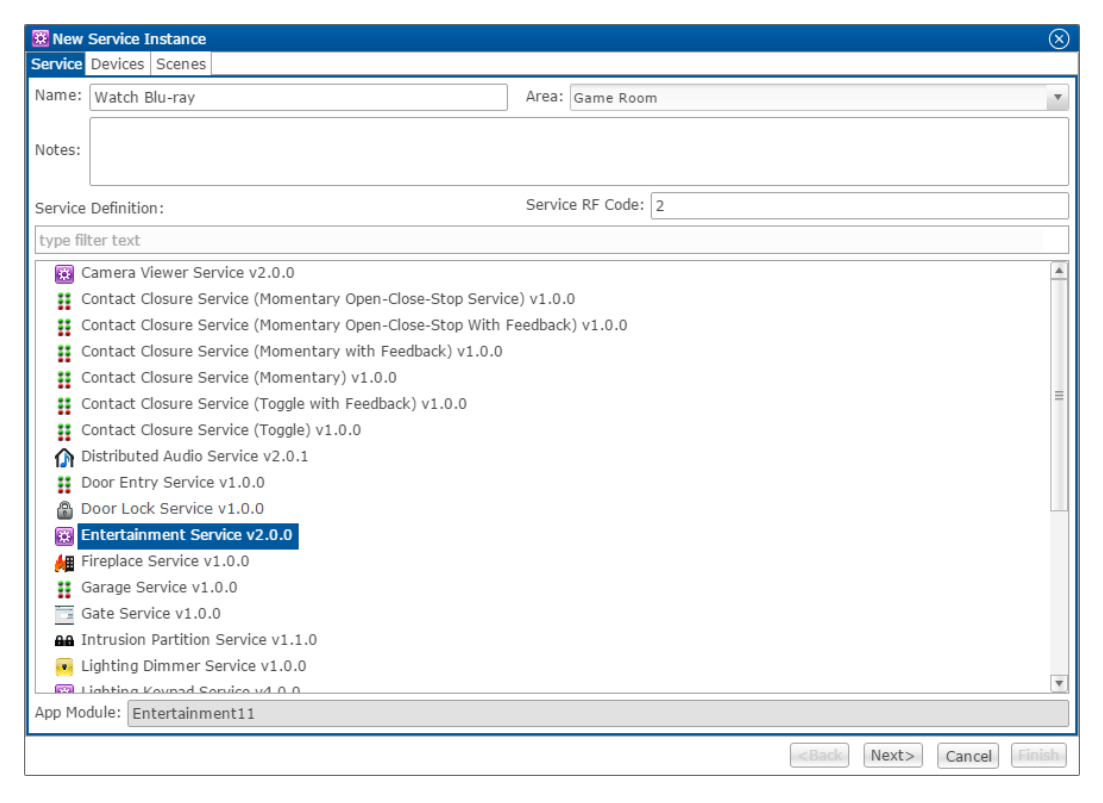

- 2. Enter the name of the service in the **Name** field, select the area, and then click **Entertainment Service**.
- 3. Click **Next** to display the **Devices** tab.

| 🐱 New Service Instance 🛞                       |                                |                                                  |     |  |  |
|------------------------------------------------|--------------------------------|--------------------------------------------------|-----|--|--|
| Service Devices Scenes                         |                                |                                                  |     |  |  |
| Compatible Selected (3) All Req.               | . ▲ Control Point              | Value                                            | Use |  |  |
| *                                              | Volume Device                  | Marantz Receivers - SR/NR Series - 2011 & Up (IF | ✓   |  |  |
| type filter text                               | Audio On/Off                   | Marantz Receivers - SR/NR Series - 2011 & Up (IF | ✓   |  |  |
| 🛛 🔲 Game Room                                  | Display Aspect Control         | Sony 4K Projector - VPLVW-1000ES - 2014 (IP) (   |     |  |  |
| 🔜 🗪 Arcam - BDP Series (device)                | Display On/Off                 | Marantz Receivers - SR/NR Series - 2011 & Up (IF | ✓   |  |  |
| ) 🗌 🏠 Clare Controls - CS-BR-1 - Audio B       | Source Aspect Control          | Sony 4K Projector - VPLVW-1000ES - 2014 (IP) (   |     |  |  |
| 🕨 🔚 Group 2                                    | Source Aux Commands            | Sony 4K Projector - VPLVW-1000ES - 2014 (IP) (   |     |  |  |
| Marantz Receivers - SR/NR Series               | Source Digit Keypad Buttons    | Sony 4K Projector - VPLVW-1000ES - 2014 (IP) (   |     |  |  |
| VI Sony 4K Projector - VPLVW-1000E             | Source Function Key Buttons    | Sony - Blu-Ray - 2013 & Up Models (IP) (device)  |     |  |  |
| Sony - All Models (device)                     | Source Menu Navigation Buttons | Marantz Receivers - SR/NR Series - 2011 & Up (IF | ✓   |  |  |
| 🗹 🛅 Sony - Blu-Ray - 2013 & Up Mode            | Source On/Off                  | Marantz Receivers - SR/NR Series - 2011 & Up (II | ✓   |  |  |
| Sony Receiver - STR Series - 2014              | Source Playback Buttons        | Sony - Blu-Ray - 2013 & Up Models (IP) (device)  |     |  |  |
| Master Bedroom                                 | Source Playlist Buttons        | Sony - Blu-Ray - 2013 & Up Models (IP) (device)  |     |  |  |
| 🕨 🔲 Display Room                               |                                |                                                  |     |  |  |
| 🕨 🔲 Lanai                                      |                                |                                                  |     |  |  |
| 🕨 🔲 🔲 Garage                                   |                                |                                                  |     |  |  |
| 🕨 🔲 🔲 Wine Cellar                              |                                |                                                  |     |  |  |
| Unassigned Devices                             |                                |                                                  |     |  |  |
|                                                |                                |                                                  |     |  |  |
|                                                |                                |                                                  |     |  |  |
|                                                |                                |                                                  |     |  |  |
|                                                |                                |                                                  |     |  |  |
|                                                |                                |                                                  |     |  |  |
|                                                |                                |                                                  |     |  |  |
|                                                |                                |                                                  |     |  |  |
| <pre><back next=""> Cancel Finish</back></pre> |                                |                                                  |     |  |  |

- 3. In the left panel, select the devices you want to use in the service.
- 4. In the right panel, set the values for each control point by clicking the **Value** field to view the drop-down menu, and then selecting the device.
- 5. Click **Next** to display the **Scenes** tab.

| 🐱 Edit Service Instance            |          |                                                    | $\otimes$           |
|------------------------------------|----------|----------------------------------------------------|---------------------|
| Service Devices Scenes             |          |                                                    |                     |
| <ul> <li>Start Sequence</li> </ul> |          |                                                    |                     |
| Uses Scene:                        |          |                                                    | ×                   |
| Create new Scene:                  |          |                                                    |                     |
| Device                             | Function | Operation                                          | Delay (sec)         |
|                                    |          |                                                    |                     |
| ▼ Stop Sequence                    |          |                                                    |                     |
| Uses Scene:                        |          |                                                    | ¥                   |
| Create new Scene:                  |          |                                                    |                     |
| Device                             | Function | Operation                                          | Delay (sec)         |
|                                    |          |                                                    |                     |
|                                    |          |                                                    |                     |
|                                    |          | <bac< td=""><td>Next&gt; Cancel Finish</td></bac<> | Next> Cancel Finish |

To configure the scene:

1. In the **Start Sequence** field, select **Create new Scene**, and then click the **New Device Operation** button

| Edit Service Instance              |          |           | 8                    |
|------------------------------------|----------|-----------|----------------------|
| ervice Devices Scenes              |          |           |                      |
| <ul> <li>Start Sequence</li> </ul> |          |           |                      |
| Uses Scene:                        |          |           | New Device Operation |
| Create new Scene:                  |          |           |                      |
| Device                             | Function | Operation | Delay (see           |

- 2. Configure the **Device**, **Function**, and **Operation** drop-down menus with the following values.
  - Device: Marantz Receiver SR/NR Series 2011
  - **Function**: Media Source (or other desired action)
  - **Operation**: Source Blu-ray

| 😣 New    | Service Instance                       |              |                  | $\otimes$   |
|----------|----------------------------------------|--------------|------------------|-------------|
| Service  | Devices Scenes                         |              |                  |             |
| 🔻 Sta    | rt Sequence                            |              |                  |             |
| <b>U</b> | ses Scene:                             |              |                  | •           |
| 🔘 Ci     | reate new Scene:                       |              |                  |             |
| De       | evice                                  | Function     | Operation        | Delay (sec) |
| Ma       | arantz Receivers - SR/NR Series - 2011 | Media Source | Source = Blu-ray | 0.00        |

3. Repeat steps 1 and 2 for each device being used in the scene.

**Note:** A device can have more than one action. You can have the receiver turn on, and then have the receiver switch sources 5 seconds later.

4. Go to the **Stop Sequence** field, select **Create new Scene**, and then click the **New Device Operation** button

| Edit Service Instance<br>Service Devices Scenes |          |                                                      | $\otimes$            |
|-------------------------------------------------|----------|------------------------------------------------------|----------------------|
| Start Sequence                                  |          |                                                      |                      |
| <ul> <li>Stop Sequence</li> </ul>               |          |                                                      |                      |
| O Uses Scene:                                   |          |                                                      | New Device Operation |
| • Create new Scene:                             |          |                                                      |                      |
| Device                                          | Function | Operation                                            | Delay (sec)          |
|                                                 |          |                                                      |                      |
|                                                 |          |                                                      |                      |
|                                                 |          | <back< td=""><td>Next&gt; Cancel Finish</td></back<> | Next> Cancel Finish  |

- 5. Configure the **Device**, **Function**, and **Operation** drop-down menus with the following values.
  - Device: Sony 4K Projector VPLVW 100ES 20
  - Function: Switch
  - **Operation**: Turn Off

| 🔛 New Service Instance                   |                 |                          | $\otimes$   |
|------------------------------------------|-----------------|--------------------------|-------------|
| Service Devices Scenes                   |                 |                          |             |
| <ul> <li>Start Sequence</li> </ul>       |                 |                          |             |
| Uses Scene:                              |                 |                          | •           |
|                                          |                 |                          |             |
| Create new Scene:                        |                 |                          | € 🛧         |
| Device                                   | Function        | Operation                | Delay (sec) |
| Marantz Receivers - SR/NR Series - 2011  | Media Source    | Source = Blu-ray         | 0.00        |
| Sony - Blu-Ray - 2013 & Up Models (IP) ( | Menu Navigation | Title Menu ()            | 0.00        |
| Sony 4K Projector - VPLVW-1000ES - 20    | Switch          | Turn On ()               | 0.00        |
|                                          |                 |                          |             |
|                                          |                 |                          |             |
|                                          |                 |                          |             |
|                                          |                 |                          |             |
|                                          |                 |                          |             |
| <ul> <li>Stop Sequence</li> </ul>        |                 |                          |             |
| Uses Scene:                              |                 |                          | •           |
|                                          |                 |                          |             |
| Create new Scene:                        |                 |                          |             |
| Device                                   | Function        | Operation                | Delay (sec) |
| Sony 4K Projector - VPLVW-1000ES - 20    | Switch          | Turn Off ()              | 0.00        |
|                                          |                 |                          |             |
|                                          |                 |                          |             |
|                                          |                 |                          |             |
|                                          |                 |                          |             |
|                                          |                 |                          |             |
|                                          |                 |                          |             |
|                                          |                 |                          |             |
|                                          |                 | <back next=""> Ca</back> | ncel Finish |

- 6. Repeat steps 4 and 5 for the other devices that you are using.
- 7. Click Finish.
- 8. Deploy the project.

## **Contact information**

Clare Controls, Inc. 7519 Pennsylvania Ave, Suite 104 Sarasota, FL 34243 Support: 941.404.1072 Fax: 941.870.9646 claresupport@clarecontrols.com

www.clarecontrols.com